#### ×

# R1307 - Kit CAS de Serviço no Período

O objetivo desta funcionalidade é suprir os gestores de informações gerenciais de cadastro, faturamento, serviços, micromedição e cobrança, todas agregadas em apenas um relatório. A funcionalidade pode ser acessada via **Menu de Sistema**, através do caminho: **GSAN > Relatório** > **Gerencial > R1307 - Kit CAS de Serviço no Período**.

Feito isso, o sistema visualiza a tela a seguir:

### Observação

Informamos que os dados exibidos nas telas e relatórios a seguir são fictícios, e não retratam informações de clientes.

| Mês/Ano de Referência:* | 04/2012 mm/aaaa |   |   |
|-------------------------|-----------------|---|---|
| Opção de Totalização:   | ESTADO          | • |   |
| Gerência Regional:      |                 | - |   |
| Jnidade de Negócio:     |                 | - |   |
| Localidade:             | R               |   | ۲ |
| Município:              | R               |   | ۲ |

Last update: 21/06/2018 ajuda:relatorios:r1307\_kit\_cas\_de\_servico\_no\_periodo https://www.gsan.com.br/doku.php?id=ajuda:relatorios:r1307\_kit\_cas\_de\_servico\_no\_periodo 12:07

As informações do relatório são geradas por **Categoria dos Imóveis** (Residencial, Comercial, Industrial, Público), com totalização; e Perfil dos Imóveis (Normal, Tarifa Social, Grande, Corporativo, Grande Telemedido, Corporativo Telemedido), com totalização. O processamento das informações é executado no encerramento do faturamento com a posição de todos os grupos concluídos.

Serão disponibilizadas as informações com base nos seguintes parâmetros:

1.

Intervalo de Período (mês/ano);

2.

Totalização por Estado;

3

Totalização por Gerência Regional;

4.

Totalização por Unidade de Negócio;

5. Totalização por Localidade;

6.

Totalização por Município.

Depois de preencher os campos corretamente (para orientações sobre o preenchimento dos campos clique **agui**), com atenção especial para o campo obrigatório Mês/Ano do Faturamento, o sistema verifica algumas consistências:

Validar referência:

1.

Caso o mês/ano da referência estejam inválidos, é exibida a mensagem Mês/Ano de Referência inválido.

2.

Caso o mês/ano da referência sejam maiores que o mês/ano corrente, é exibida a mensagem Mês/Ano de Referência maior que o Mês/Ano do Faturamento.

3.

Caso não existam dados nas bases de dados do resumo do módulo gerencial, com o mês/ano de referência correspondentes ao mês/ano informados, é exibida a mensagem Não existem dados gerenciais gerados para o Mês/Ano de Referência informado.

2.

Verificar existência da localidade:

1.

Caso o código da localidade informada não exista no sistema com indicador de uso igual a ativo, é exibida a mensagem Localidade inexistente.

3

Verificar existência do município: 1.

Caso o código da localidade informada não exista no sistema com indicador de uso igual a ativo, é exibida a mensagem Município inexistente.

Após essas validações, clique no botão Gerar. Em seguida, o sistema gera o relatório de acordo com os dois modelos a seguir. Atencão:

1.

O relatório será emitido por Categoria e Perfil.

2.

No rodapé do relatório constam o período de referência do faturamento e de apuração dos dados (do primeiro ao último dia do mês), acrescentados de novos dados de cadastro no relatório, quais sejam: alterações do número de economias acrescido e decrescido, e alterações de categoria. 3

Além disso, foi criada uma nova tabela para guardar o histórico dessas alterações.

4.

Inclusões da tarifa social e exclusões da tarifa social são quantificadas através dos registros da tabela de tarifa social.

5.

Faturamento suspenso (Exceto motivo Isenção Tarifa Esgoto) são quantificados através dos registros da tabela do histórico de situação especial de faturamento.

6

Foi acrescentada a quantidade de imóveis nos itens do relatório **Resumo dos Servicos** que se referem à quantidade de contas em revisão. Também foram alteradas as linhas referentes à quantidade de contas em revisão, para inclusão da quantidade de imóveis associados às contas colocadas em revisão.

7

Alterado o resumo de contas, para inclusão de um novo campo que armazena o quantitativo de imóveis.

## Modelos R1307 - Kit CAS de Serviço no Período

MODELO: Relatório por CATEGORIA

| 35an - Sistema de gestão de saneamento<br>RESUMO DOS SERVIÇOS                |                     |           |            |         |            |  |
|------------------------------------------------------------------------------|---------------------|-----------|------------|---------|------------|--|
| TOTAL DO ESTADO                                                              | TOTAL DO ESTADO     |           |            |         |            |  |
| Referência: 10/2012                                                          | Referência: 10/2012 |           |            |         |            |  |
| Opção de Totalização: Estado                                                 |                     |           |            |         | R1307      |  |
| CATEGORIA                                                                    | RESIDENCIAL         | COMERCIAL | INDUSTRIAL | PUBLICO | TOTAL      |  |
| lidrômetros Substituídos (Água) - Cadastro                                   | 17.966              | 830       | 64         | 267     | 19.12      |  |
| ildrômetros Substituídos (Poço) - Cadastro                                   | 3                   | 2         | 0          | 1       |            |  |
| lidrômetros Instalados (Água) - Cadastro                                     | 18.927              | 361       | 58         | 38      | 19.3       |  |
| Hdrômetros Instalados(Poço) - Cadastro                                       | 0                   | 0         | 1          | 0       |            |  |
| Cortes Executados                                                            | 14.440              | 860       | 62         | 13      | 15.3       |  |
| Supressões Executadas                                                        | 2.796               | 172       | 32         | 16      | 3.0        |  |
| Religações                                                                   | 9.856               | 461       | 27         | 30      | 10.3       |  |
| Restabelecimentos                                                            | 1.061               | 84        | 19         | 6       | 1.1        |  |
| iscalizações Clandestinas Oriundas de Cortados                               | 6.461               | 220       | 8          | 2       | 6.6        |  |
| iscalizações Clandestinas Oriundas de Suprimidos                             | 586                 | 32        | 2          | 0       | 6          |  |
| Contas Emitidas                                                              | 1.689.953           | 66.738    | 4,056      | 11.812  | 1.672.5    |  |
| eituras Etetuadas                                                            | 1.215.633           | 43.942    | 2,912      | 10.759  | 1273.2     |  |
| .eituras com Anormalidades                                                   | 218.811             | 11.631    | 846        | 2.840   | 234.1      |  |
| wisos de Cone Emiliaos<br>a de la acordada la ferma de 190                   | 464.225             | 10.938    | 908        | 8       | 481.0      |  |
| ndice de Anormalidade Informada (%)                                          | 8,07                | 12,68     | 13,56      | 17,25   | 8,         |  |
| ndice de Hidrometração (%) - Faturamento                                     | 53,08               | 83,30     | 89,13      | 93,08   | 63,<br>5 0 |  |
| lgações implantadas de Agua<br>inceñes implantadas de Ecreto                 | 5.712               | 157       | 37         | 24      | 5.3        |  |
| Jugijues Implantadas de Esguto<br>24. Pondentas Comerciais na Praza          | 4 497               | 20        | 3          | 20      | 4.2        |  |
| A Pendentes Comerciais no Frazo                                              | 1.137               | 758       | 4          | 20      | 1.2        |  |
| An renuences constitutis ruid uu riazu<br>14 Bendentee Onersciensie no Brazo | 0.079               | /50       | 67<br>63   | -100    | 17.3       |  |
| RA Pendentes Operacionais Fora do Prazo                                      | 66.160              | 3.997     | 415        | 1.326   | 71.8       |  |
| at. em Rev. por Reclamação de Consumo (Qtd. Imóv. / Qtd. Cont.)              | 0/5102              | 0/337     | 0/97       | 0 / 27  | 0/55       |  |
|                                                                              | 79.670              | 2 707     | 08         | 247     | 04 7       |  |

Referência do Faturamento: 10/2012

Período de Apuração: 01/10/2012 a 31/10/2012

#### MODELO: Relatório por PERFIL

|                                                       | GS      | AN - 9<br>F | SISTEMA          | DE GEST | ão de sane<br>ERVIÇOS | AMENTO               |                     |            |                     | PAG 2                    | / 2       |
|-------------------------------------------------------|---------|-------------|------------------|---------|-----------------------|----------------------|---------------------|------------|---------------------|--------------------------|-----------|
|                                                       |         |             |                  |         | ,                     |                      |                     |            |                     | 02/0                     | 4/2013    |
| TOTAL DO ESTAD                                        | ,<br>,  |             |                  |         |                       |                      |                     |            |                     | 09:                      | 25:57     |
| Referência: 10,                                       | /2012   |             |                  |         |                       |                      |                     |            |                     | R                        | 1307      |
| Opção de Totalização: Estado                          |         |             |                  |         |                       |                      |                     |            |                     |                          |           |
| PERFIL                                                | NO RM.  | 4L          | TARIFA<br>SOCIAL | GRANDE  | CORPORATINO           | GRANDE<br>TELEMEDIDO | CORP.<br>TELEMEDIDO | CHA FA RIZ | MICRO<br>TELEMEDIDO | CA DA STRO<br>PROVISORIO | TOTAL     |
| Hidrômetros Substituídos (Água) - Cadas               | tro 16  | 048         | 2.883            | 175     | 5                     | 7                    | 9                   | c          | ) 0                 | 0                        | 19.127    |
| Hidrômetros Substituí dos (Poço) - Cadas              | ro      | 0           | 0                | 6       | 0                     | 0                    | 0                   | c          | ) 0                 | 0                        | 6         |
| Hidrômetros Instalados (Água) - Cadastro              | 15      | i.319       | 4.016            | 32      | 1                     | 0                    | 0                   | c          | ) 16                | 0                        | 19.384    |
| Hidrômetros Instalados (Poço) - Cadastro              |         | 0           | 0                | 0       | 0                     | 1                    | 0                   | c          | ) 0                 | 0                        | 1         |
| Cortes Executados                                     | 14      | .853        | 486              | 33      | 0                     | 1                    | 0                   | c          | ) 2                 | 0                        | 15.375    |
| Supressões Executadas                                 | 2       | .950        | 52               | 14      | 0                     | 0                    | 0                   | c          | ) 0                 | 0                        | 3.016     |
| Religações                                            | ş       | .808        | 540              | 23      | 0                     | 0                    | 0                   | 1          | 1 2                 | 0                        | 10.374    |
| Restabelecimentos                                     | 31<br>1 | .136        | 19               | 14      | 1                     | 0                    | 0                   | c          | ) 0                 | 0                        | 1.170     |
| Fiscalizações Clandestinas Oriundas de Cortados       |         | .479        | 197              | 5       | 0                     | 0                    | 0                   | c          | ) 0                 | 0                        | 6.681     |
| Fiscalizações Clandestinas Oriundas de Suprimidos     |         | 619         | 1                | 0       | 0                     | 0                    | 0                   | c          | ) 0                 | 0                        | 620       |
| Contas Emitidas                                       |         | .551        | 232.871          | 6.300   | 330                   | 160                  | 117                 | 22         | 2 193               | 15                       | 1.672.559 |
| Leituras Efetuadas                                    | 1.08    | .839        | 177.897          | 5.891   | 314                   | 161                  | 120                 | 13         | 3 0                 | 11                       | 1.273.246 |
| Leituras com Anormalidades                            | 204     | 492         | 28.874           | 691     | 35                    | 14                   | 16                  | 4          | 4 O                 | 1                        | 234.127   |
| Avisos de Corte Emitidos                              | 407     | .641        | 72.573           | 807     | 19                    | 21                   | 18                  | c          | ) 0                 | 0                        | 481.079   |
| Índice de Anormalidade Informada (%)                  |         | 8,63        | 6,55             | 3,87    | 3,80                  | 0,00                 | 0,00                | 18,75      | 5 0,00              | 0,00                     | 8,32      |
| Índice de Hidrometração (%) - Faturamento             |         | 3,80        | 82,39            | 99,38   | 99,50                 | 100,00               | 100,00              | 77,27      | 90,67               | 80,00                    | 83,65     |
| Ligações Implantadas de Água                          |         | i.893       | 0                | 13      | 0                     | 0                    | 0                   | 2          | 2 22                | 0                        | 5.930     |
| Ligações Implantadas de Esgoto                        |         | 721         | 21               | 4       | 0                     | 0                    | 0                   | c          | ) 2                 | 0                        | 748       |
| RA Pendentes Comerciais no Prazo                      |         | .005        | 194              | 5       | 1                     | 0                    | 0                   | c          | ) 0                 | 0                        | 1.205     |
| RA Pendentes Comerciais Fora do Prazo                 |         | .365        | 1.807            | 104     | 12                    | 8                    | 7                   | 1          | 1 4                 | 0                        | 17.308    |
| RA Pendentes Operacionais no Prazo                    |         | .680        | 794              | 116     | 12                    | 8                    | 1                   | c          | ) 8                 | 0                        | 9.619     |
| RA Pendentes Operacionais Fora do Prazo               |         | 1.656       | 6.604            | 509     | 26                    | 37                   | 50                  | 3          | 3 9                 | 3                        | 71.897    |
| Fat. em Rev. p/ Recl. de Cons.(Qtd. Imóv./Qtd. Cont.) |         | 5171        | 0/318            | 0/65    | 0/2                   | 0/4                  | 0/3                 | 0/0        | 0/0                 | 070                      | 0 / 5563  |
| Fat. em Rev. p/ Recorrência (Qtd. Imóv. / Qtd. Cont.) |         | 2993        | 0/33             | 0 / 100 | 0/1                   | 0/0                  | 0/2                 | 0/0        | 0/0                 | 070                      | 0/3129    |
| Alt. № Economias Decr. (Qtd. Imóv. / Qtd. Econ.)      |         | 1/2         | 0/0              | 0/0     | 0/0                   | 0/0                  | 0/0                 | 0/0        | 0/0                 | 0/0                      | 1/2       |
| Alteração de Categoria                                |         | 0           | 0                | 0       | 0                     | 0                    | 0                   | C          | ) 0                 | 0                        | 0         |
| Inclusão Tarifa Social                                |         | з           | 1.163            | 0       | 0                     | 0                    | 0                   | C          | ) 0                 | 0                        | 1.166     |
| Exclusão Tarifa Social                                | 2       | .548        | 2                | 0       | 0                     | 0                    | 0                   | C          | 0                   | 0                        | 2.550     |
| Faturamento Suspenso                                  |         | .623        | 4.016            | 71      | 4                     | 1                    | 0                   | a          | 4                   | 1                        | 81,720    |

Referência do Faturamento: 10/2012

Período de Apuração: 01/10/2012 a 31/10/2012

## **Preenchimento dos Campos**

| Campo                   | Preenchimento dos Campos                                                                                                    |
|-------------------------|----------------------------------------------------------------------------------------------------|
| Mês/Ano<br>Faturamento  | Campo obrigatório. Informe a data neste campo, no formato MM/AAAA (mês e ano), referente à data do faturamento para geração do relatório.                                                                                                    |
| Opção de<br>Totalização | Selecione uma das opções disponibilizadas pelo sistema. Caso tenha escolhida a opção <b>Estado</b> , ou <b>Estado por Gerência Regional</b> as opções: <b>Gerência Regional, Unidade de Negócio, Localidade, e Município</b> ficarão indisponíveis na tela. Caso a opção de totalização seja por <b>Gerência Regional</b> , somente serão disponibilizadas para seleção as GRs, e as demais opções ficarão indisponíveis. Caso a opção de totalização seja por <b>Unidade de Negócio</b> , somente serão disponibilizadas as Unidades de Negócios, e as demais opções ficarão indisponíveis. Caso a opção de totalização seja por <b>Localidade</b> , somente serão disponibilizadas as Localidades, e as demais opções ficarão indisponíveis. Caso a opção de totalização seja por Localidade, somente serão disponibilizadas as Localidades, e as demais opções ficarão indisponíveis. Caso a opção seja por <b>Município</b> , somente serão disponibilizados os Municípios, e as demais opções ficarão indisponíveis. |
| Gerência<br>Regional    | Selecione uma das opções disponibilizadas pelo sistema.                                                                                                    |

| Campo                 | Preenchimento dos Campos                                                                                                    |
|-----------------------|----------------------------------------------------------------------------------------------------|
| Unidade de<br>Negócio | Selecione uma das opções disponibilizadas pelo sistema.                                                                                                    |
| Localidade            | Informe o código da localidade do imóvel com até três dígitos ou clique em<br>para selecionar a localidade desejada <b>AQUI</b> . O nome da localidade será exibido<br>ao lado do campo. Para apagar o conteúdo do campo, clique em<br>ao lado do<br>campo de exibição. |
| Município             | Informe o código do município do imóvel com até três dígitos ou clique em<br>para selecionar o município desejado <b>AQUI</b> . O nome do município será exibido<br>ao lado do campo. Para apagar o conteúdo do campo, clique em   ao lado do<br>campo de exibição.     |

# Funcionalidade dos Botões

| Botão    | Descrição da Funcionalidade                                                                                          |
|----------|----------------------------------------------------------------------------------------------------|
| R        | Ao clicar neste botão, o sistema realiza uma consulta do campo desejado na base de<br>dados do sistema.              |
| Ì        | Ao clicar neste botão, o sistema apaga o conteúdo do campo em exibição.                                              |
| Limpar   | Ao clicar neste botão, o sistema limpa o conteúdo de todos os campos da tela.                                        |
| Cancelar | Ao clicar neste botão, o sistema encerra sem salvar o que está sendo feito, e retorna para a tela de menu principal. |
| Gerar    | Ao clicar neste botão, o sistema comanda a geração do relatório com base nos<br>parâmetros fornecidos.               |

### Referências

### R1307 - Kit CAS de Serviço no Período

### **Termos Principais**

### Relatórios

Clique aqui para retornar ao Menu Principal do GSAN

×

update: 21/06/2018 ajuda:relatorios:r1307\_kit\_cas\_de\_servico\_no\_periodo https://www.gsan.com.br/doku.php?id=ajuda:relatorios:r1307\_kit\_cas\_de\_servico\_no\_periodo 12:07

From: https://www.gsan.com.br/ - Base de Conhecimento de Gestão Comercial de Saneamento

Permanent link:

https://www.gsan.com.br/doku.php?id=ajuda:relatorios:r1307\_kit\_cas\_de\_servico\_no\_periodo

Last update: 21/06/2018 12:07

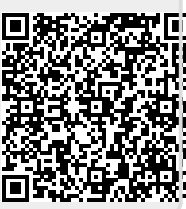